Handleiding e-mailadressen achterhalen bij reacties

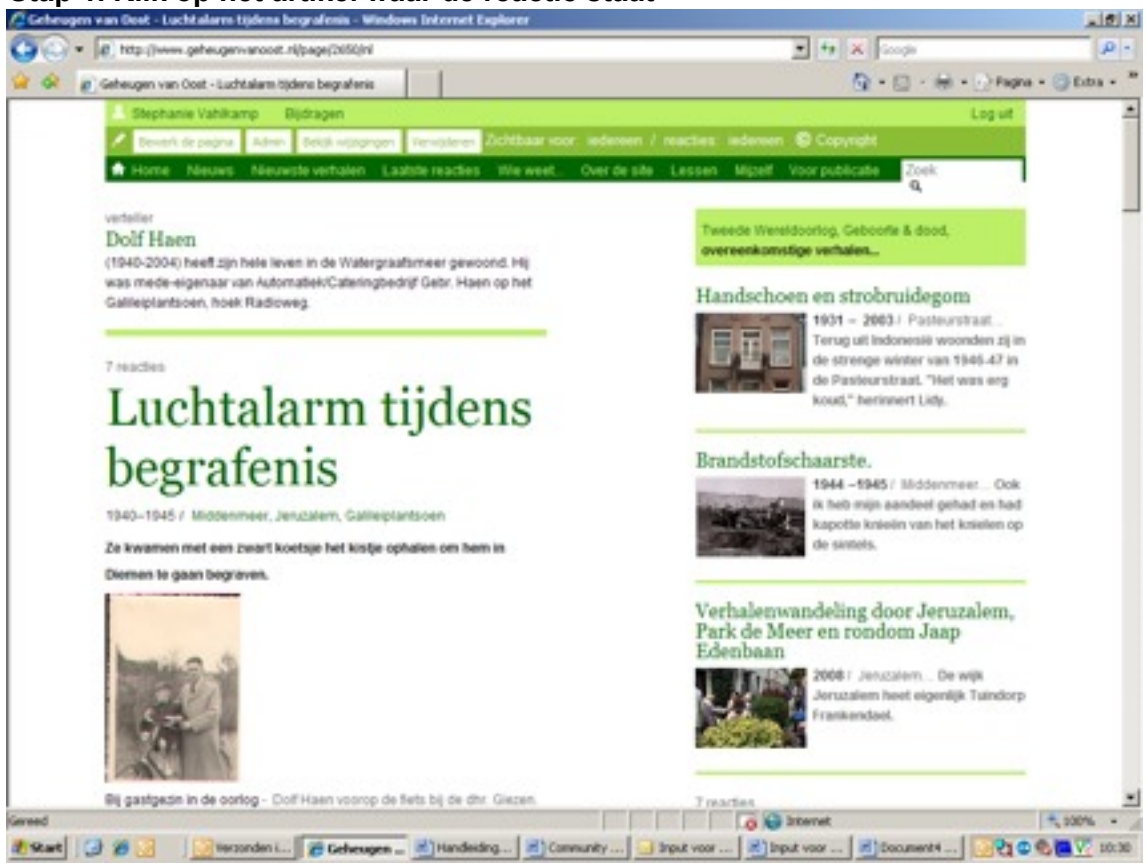

tel vi

Stap 1. Klik op het artikel waar de reactie staat

Stap 2. Klik bovenaan op Admin

| Stap 3. | . Klik nu o | p het tabblad | Relaties |
|---------|-------------|---------------|----------|
|---------|-------------|---------------|----------|

| Carlos - R. Map.//www                                                           | geheugen-anost stjischen/sd-      | dena                  | · · K Compte      | P -                 |
|---------------------------------------------------------------------------------|-----------------------------------|-----------------------|-------------------|---------------------|
| Gateuger van 1                                                                  | Overt - admin - Luchtalarm fodere | imp                   | <u>Q</u> +⊡ · ↔ · | Pages + () Erts + 1 |
| Coherges can Ouel<br>Valdhamp   log off<br>reakes                               | Luchtale                          | i Beers Stel (oper 2) |                   | 2                   |
| tana kalanana 2 .<br>a nadarlanda .<br>Mana<br>Mank esa sisana .                | auteur [7                         | nash kausa 🗶 👔 🖓 👘    |                   |                     |
| Reselles<br>Publices: (pending)<br>In breaching ("ser")<br>Fals, person (scalie | Detrokkesen                       | E jo taen             |                   |                     |
| Rief psychiosand<br>Copychiosanie varhaina<br>profinalisk                       | document [7                       | nash lan, m 🔳 📃 🚺     |                   |                     |
|                                                                                 | figure                            | taak kause 🗶 🛛 🔝      |                   |                     |
|                                                                                 | Block: 1                          | raak besan 🗷 🛛 🛛 👔 🖉  |                   |                     |
|                                                                                 | Block: 2                          |                       |                   |                     |
| n secret holestifiske), sec1ab()                                                | 162(), do=(36(162))               | - CV - CO   1         | tarvet 😜 🧿        | A. 1975 -           |

Stap 4. Scroll nu naar beneden toe en onderaan zie je de 'comments' staan. Klik nu op het icoontje naast de reactie waarvan je het e-mailadres wil weten

| In the lases set second all deprove 200                                                                                                    | * ft X Couch | 0.                   |
|----------------------------------------------------------------------------------------------------|--------------|----------------------|
| Geheugen van Cost - admin - Luchtalem ticken begr                                                                                                    | 9-0-0-0      | Fagna + () Ectra + * |
| wittgever     weste contest     weste contest     mark keure     westeller     mark keure     westeller     mark keure     westeller     mark keure     westeller     mark keure     westeller     mark keure     westeller     westeller <th></th> <th></th> |              |                      |

Stap 5. Als er een e-mailadres bekend is dan staat deze rechts in beeld

| 🦨 💁 👔 Geheugen van Oost                                                                                                    | - admin - Montessonischool htt                                                                                                    | 38 + 10 - 66 + C-hebre + (3.04                                                                                                    |
|----------------------------------------------------------------------------------------------------|----------------------------------------------------------------------------------------------------|----------------------------------------------------------------------------------------------------|
| Gebengen van Oost<br>Vakkamp log off<br>meken<br>sook kolommen 2 m<br>in rederlands m<br>Kanne<br>Maak ann nimmen 4                                           | territor     territor     territor | Longiant Resear & Deck representation of the second second s |
| Reaction<br>Publicear (pending)<br>In Ironarting (var)<br>Foto, person, locatio<br>Next gepubliceard<br>Cognithioared<br>Cognithioared verbaten<br>profesibal | nor in Fag 010100<br>m<br>m<br>m<br>m<br>m<br>m<br>m<br>m<br>m<br>m<br>m<br>m<br>m                                                                                                    | Montessorischool ???<br>verkerte titet                                                                                                    |
|                                                                                                    | <ul> <li>In saptembar 1915 ging Plank Taiman naar de bieutenthoat aan het Gelfingdentoon. De school had ean, in zijn kentoaring, anternen pandhak naar afe bindente tegelijk in speedenn.</li> <li>In saptembar 1955 ging Prank Taiman naar de bindentenheit ante het Galfingdentoen. De school het de school het de school het de school het generatien. So so so so so so so so so so so so so so</li></ul>                                                                                                    | This is an anonymous post<br>Thir is an anonymous post<br>Thir is an anonymous door<br>heady<br>Frank bij wie sat je in de klas??                                                                                                    |